## LINKING YOUR PWC-100 TO BCA

| California Department of<br>Industrial Relations<br>Home Labor Law Cal/OSHA - Safety & Hea                                                                                                    | CA.gov   Contact Us   DLSE<br>Division of Apprenticeship Standard / Division of<br>alth Workers' Comp Self Insurance Apprenticeship I | Labor Standards Enforcemen          |
|----------------------------------------------------------------------------------------------------|----------------------------------------------------------------------------------------------------|-------------------------------------|
| Home  Second - LABOR COMPLIA                                                                                                    | NCE                                                                                                    | Options<br>Update Account<br>Logout |
| Please select one of the links below:<br>• <u>Create A Project</u><br>• <u>Update A Project</u><br>• <u>Awards That Need To Be Submitted - 1</u><br>• <u>User Accounts</u><br>• <u>Create An Awarding Body</u> | 1. After logging on to the PN<br>click on User Accounts                                                                               | WC-100 please                       |
| Back to Top   Conditions o                                                                                                    | f Use   Accessibility   Contact Us   Data Collections and Use                                                                         |                                     |

| California Department of<br>Industrial Relations<br>Home Labor Law Cal/OSHA - Safe                                                                                                    | CA.gov   Contact Us   DLSE<br>Division of Apprenticeship Standard / Division of Labor Standards Enforcement<br>ty & Health Workers' Comp Self Insurance Apprenticeship Director's Office Boards |  |  |  |
|----------------------------------------------------------------------------------------------------|----------------------------------------------------------------------------------------------------|--|--|--|
| Home   User Accounts                                                                                                    | Options<br>Update Account<br>Logout                                                                                                    |  |  |  |
| Public Works                                                                                                    |                                                                                                    |  |  |  |
| Please select one of the links below: <ul> <li><u>Create User</u></li> <li><u>Edit User</u></li> <li><u>Edit Your Account</u></li> <li><u>Link User To Awarding Body</u></li> </ul> 2. Please click on Link User To Awarding Body |                                                                                                    |  |  |  |
| Back to Top   Conditions of Use   Accessibility   Contact Us   Data Collections and Use<br>Copyright © 2010 State of California                                                                                                   |                                                                                                    |  |  |  |

| California Department of CAgov   Contact Us   DLSE<br>Industrial Relations Division of Apprenticeship Standard / Division of Labor Law Cal/OSHA - Safety & Health Workers' Comp Self Insurance Apprenticeship Directions<br>Home   User Accounts   Link User To Awarding Body<br>Comp Link User To Awarding Body | bor Standards Enforcement<br>ector's Office Boards<br>Options<br>Update Account<br>Logout |
|----------------------------------------------------------------------------------------------------|-------------------------------------------------------------------------------------------|
| Awarding Body After searching for the Awarding Body, click the "Link" box next to the Awarding Body ID and then select "Link" button at the bottom of the page. Awarding Body City Of Los Angeles Bureau of Contract Administration User User                                                                    | 3. Click on<br>Awarding Body,<br>Select your<br>department.                               |
| 4. Type<br><u>Iabor.compliance@lacity.org</u><br>Click on Search<br>LABOR COMPLIANCE  Search<br>from the drop<br>on link.                                                                                                    | r Compliance<br>down and <mark>click</mark>                                               |
| Back to Top   Conditions of Use   Accessibility   Contact Us   Data Collections and Use Copyright © 2010 State of California                                                                                                    |                                                                                           |